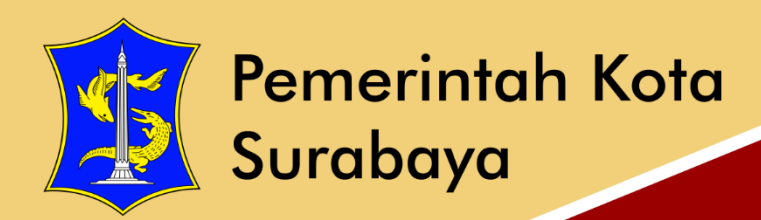

# USER GUIDE

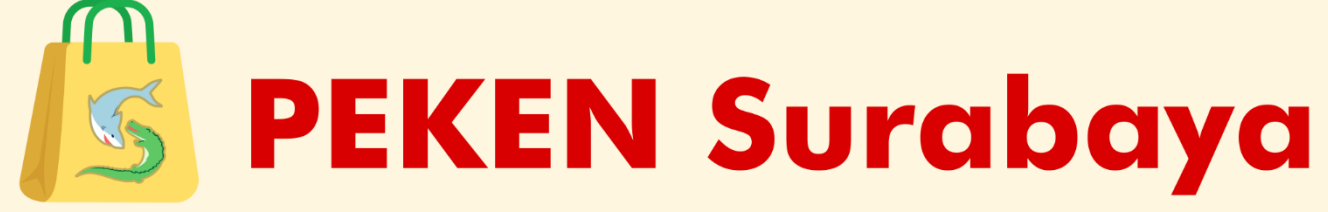

# Proses Pemesanan pada Toko Kelontong

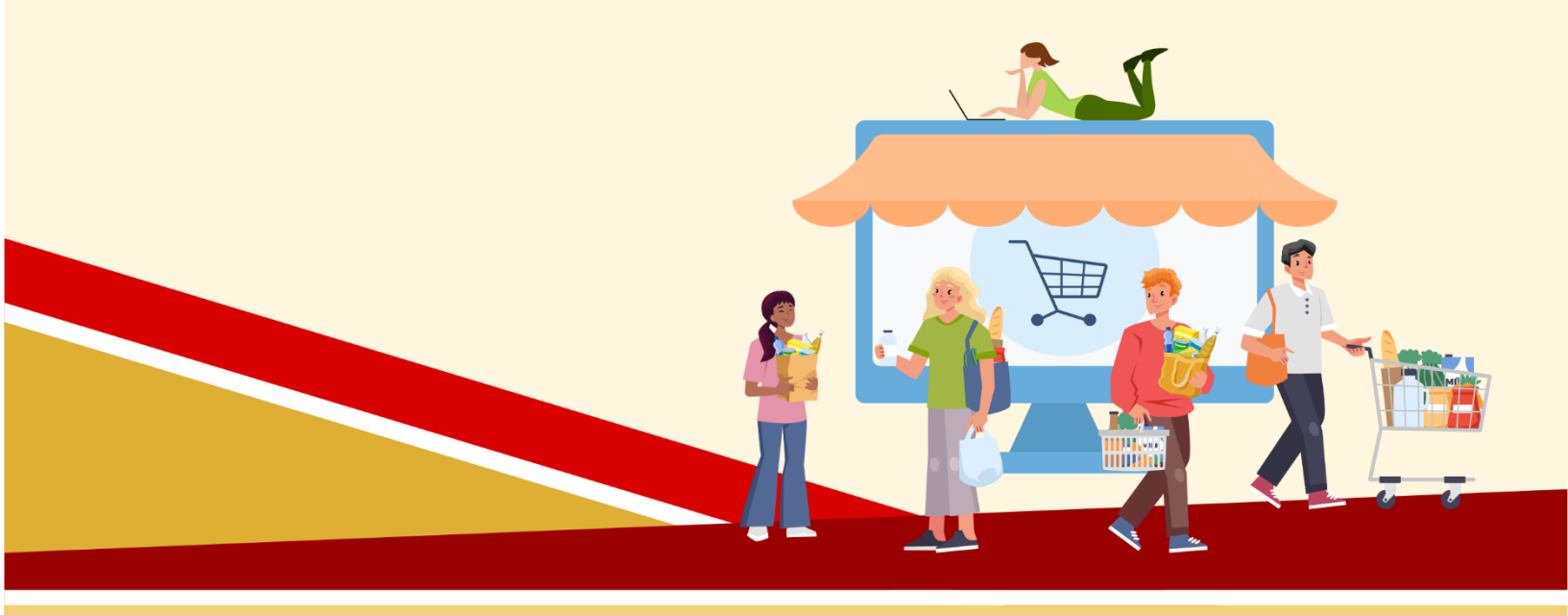

## **DINAS KOMUNIKASI DAN INFORMATIKA KOTA SURABAYA**

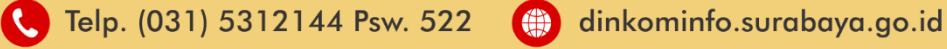

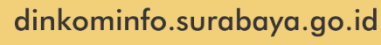

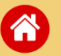

## Daftar Isi

| PEKEN Sur | abaya                                | 4   |
|-----------|--------------------------------------|-----|
| 1. Fitu   | ur yang terdapat pada PEKEN Surabaya | 4   |
| 1.1.      | Fitur Pencarian                      | 4   |
| 1.2.      | Filter berdasarkan Kecamatan         | 4   |
| 1.3.      | Filter berdasarkan Harga             | 5   |
| 2. Ma     | suk/ Login PEKEN Surabaya            | 5   |
| 2.1.      | Lihat Keranjang                      | 8   |
| 2.2.      | Riwayat Pembelian                    | 9   |
| 2.3.      | Menunggu Konfirmasi Penjual          | .11 |
| 2.4.      | Pesanan Terkonfirmasi                | .11 |
| 3. Per    | ngaturan (Edit Profil)               | .13 |

## Daftar Gambar

| Gambar 1 Halaman Depan Website PEKEN Surabaya                | 4  |
|--------------------------------------------------------------|----|
| Gambar 2 Fitur Pencarian                                     | 4  |
| Gambar 3 Fitur Filter berdasarkan Kecamatan                  | 5  |
| Gambar 4 Fitur Filter Batasi Harga                           | 5  |
| Gambar 5 Fitur untuk Login                                   | 5  |
| Gambar 6 Form Login                                          | 6  |
| Gambar 7 Form Ubah No Whatsapp                               | 6  |
| Gambar 8 Notifikasi WA berhasil diupdate                     | 7  |
| Gambar 9 Notifikasi Barang Berhasil ditambahkan ke Keranjang | 7  |
| Gambar 10 Daftar Keranjang                                   | 8  |
| Gambar 11 Form Pemesanan                                     | 8  |
| Gambar 12 Notifikasi Pesanan Berhasil                        | 9  |
| Gambar 13 Riwayat Pembelian                                  | 9  |
| Gambar 14 Detail Transaksi                                   | 10 |
| Gambar 15 Form Bukti Pemesanan                               | 11 |
| Gambar 16 Barcode QRIS                                       | 12 |
| Gambar 17 Notifikasi Pesanan sudah Terbayar                  | 12 |
| Gambar 18 Menu Pengaturan                                    | 13 |
| Gambar 19 Form Edit Alamat Domisili                          | 14 |
|                                                              |    |

#### **PEKEN Surabaya**

PEKEN Surabaya adalah website yang digunakan Pegawai Pemerintah Kota Surabaya untuk melakukan pemesanan barang pada Toko Kelontong yang tersedia pada tiap Kecamatan di Kota Surabaya. Untuk melakukan pemesanan barang akses alamat link <u>http://peken.surabaya.go.id/</u>. Berikut merupakan tampilan website PEKEN Surabaya.

|                      |                                                                                                    |                                                                                                    | ` <b>∏</b> t <sup>⊊55</sup> ♠       | ARIF KUSUMA<br>ARDIANSYAH, S.Kom       |
|----------------------|----------------------------------------------------------------------------------------------------|----------------------------------------------------------------------------------------------------|-------------------------------------|----------------------------------------|
| KECAMATAN            | Cari Produk atau Toko                                                                                                    | Q CARI                                                                                                    |                                     |                                        |
| Cari rayon/kecamatan | Urut berdasarkan: Acak                                                                                                    |                                                                                                    |                                     | Tampilkan: 12 🗸                        |
| ASEMROWO             |                                                                                                    | P TRANK                                                                                                    |                                     |                                        |
| BENOWO               |                                                                                                    |                                                                                                    | Carolan                             | RAIA                                   |
| BUBUTAN              | Pieko                                                                                                    |                                                                                                    | - 10 M                              |                                        |
| BULAK                |                                                                                                    |                                                                                                    | and the                             | actions.                               |
| DUKUH PAKIS          | the second second secon | and the second second s |                                     |                                        |
|                      | 5574 - Gula Pieko 1 Kg                                                                                                    | 5415 - Beras Pin Pin 5 Kg                                                                                                    | 6144 - Beras Barokah 5 Kg           | 5542 - Beras Raja ULima 5 Kg           |
| BATASI HARGA         | Rp 12.500                                                                                                    | Rp 63.000                                                                                                    | Rp 46.300                           | Rp 59.000                              |
| Minimal Maksimal     | 1598 - Toko Sunarti<br>KEC RUNGKUT                                                                                                    | 1079 - Toko Solichin<br>KEC TEGALSARI                                                                                                    | 1005 - Toko Mursalim KEC KREMBANGAN | 1651 - Toko General<br>KEC LAKARSANTRI |
| Rp XX.XXX Rp XX.XXX  |                                                                                                    |                                                                                                    |                                     |                                        |
|                      | + Keranjang                                                                                                    | + Keranjang                                                                                                    | + Keranjang                         | + Keranjang                            |
|                      |                                                                                                    |                                                                                                    |                                     |                                        |
|                      | GULA PASIR                                                                                                    |                                                                                                    | )                                   |                                        |
|                      |                                                                                                    | ROPCAL TROPICAL                                                                                                    |                                     |                                        |
|                      | 1 dela                                                                                                    | 1000                                                                                                    | Sederap                             |                                        |
|                      |                                                                                                    |                                                                                                    | RASA SOTO                           |                                        |

Gambar 1 Halaman Depan Website PEKEN Surabaya

#### 1. Fitur yang terdapat pada PEKEN Surabaya

Ada beberapa fitur yang terdapat pada halaman depan website PEKEN Surabaya, yaitu:

#### 1.1. Fitur Pencarian

Terdapat fitur untuk melakukan pencarian. Pencarian bisa berdasarkan nama barang atau pencarian berdasarkan nama toko kelontong. Untuk melakukan pencarian masukkan keyword pada kolom yang sudah disediakan kemudian klik "Cari". Maka akan tampil barang yang dicari.

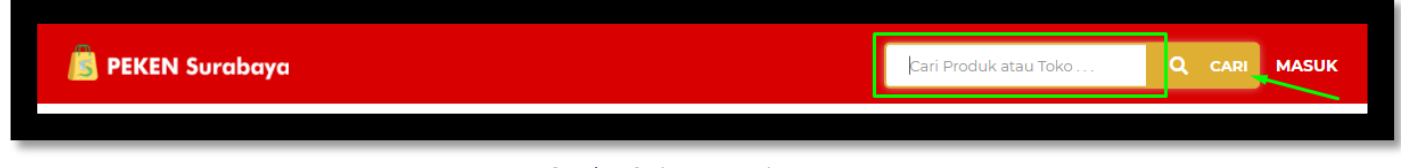

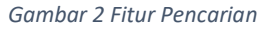

#### 1.2. Filter berdasarkan Kecamatan

Adapun filter untuk membatasi pencarian berdasarkan kecamatan. Untuk memfilter centang kecamatan yang dipilih maka akan tampil barang dan toko kelontong yang hanya terdapat pada kecamatan yang dipilih.

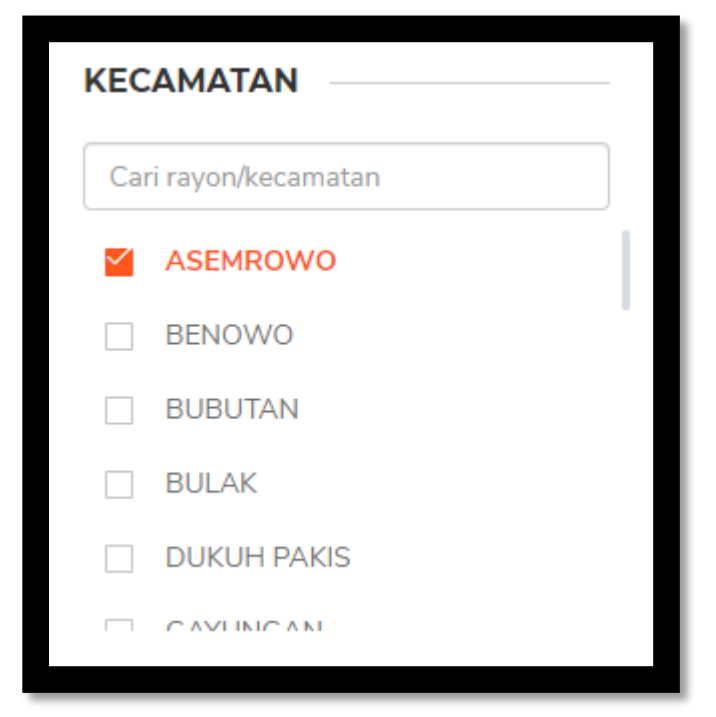

Gambar 3 Fitur Filter berdasarkan Kecamatan

#### 1.3. Filter berdasarkan Harga

Terdapat filter untuk membatasi pencarian berdasarkan harga. Untuk memfilter masukkan harga minimal yang diinginkan dan harga maksimal yang diinginkan. Maka akan tampil barang sesuai dengan rentang harga yang diinginkan. Untuk menghapus filter harga klik "Hapus Filter Harga".

| BATASI HARGA       |          |  |  |  |
|--------------------|----------|--|--|--|
| Minimal            | Maksimal |  |  |  |
| 5,000              | 25,000   |  |  |  |
| Hapus Filter Harga |          |  |  |  |

Gambar 4 Fitur Filter Batasi Harga

#### 2. Masuk/ Login PEKEN Surabaya

Untuk melakukan pemesanan barang pada Toko Kelontong, maka Langkah awal adalah melakukan login/ masuk pada website PEKEN Surabaya menggunakan username dan password masing-masing.

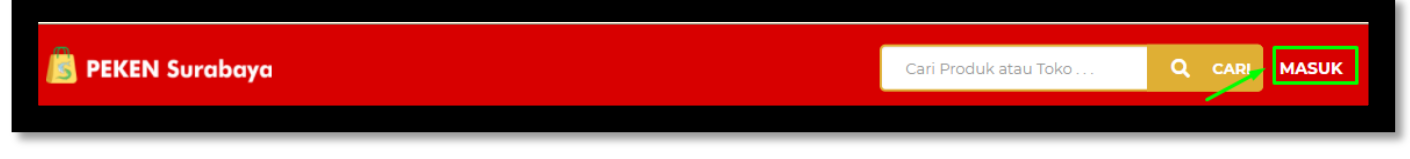

Gambar 5 Fitur untuk Login

Klik "Masuk" kemudian masukkan username dan password lalu klik "LOGIN".

| B PEKEN Sur       | abaya ×          |
|-------------------|------------------|
| Masukkan Username |                  |
| asn3835           |                  |
| Masukkan Password | O Lihat Password |
| •••••             |                  |
| Akun dispendik    | Login            |
|                   |                  |

Gambar 6 Form Login

Jika sudah melakukan login, wajib mengisikan No Whatsapp yang aktif. Isikan pada form kemudian klik "Simpan".

| 🔊 PEKEN S   | iurabaya |                       | Cari Produk atau Toko | Q CARI                 | <b>tə 🛕 💄</b> Agrijiji            |
|-------------|----------|-----------------------|-----------------------|------------------------|-----------------------------------|
| V50114711   |          |                       | ×                     |                        | Tampilkan: 12 🐱                   |
| KECAMATAN   |          |                       |                       |                        |                                   |
|             |          |                       |                       |                        |                                   |
|             |          |                       |                       |                        |                                   |
|             |          |                       |                       |                        |                                   |
|             |          |                       | Libah No. Whatsann    |                        |                                   |
|             |          | No. Whatsann          |                       | (g                     | g 5366 - Tepung Terigu Cakra 1 Kg |
|             |          | 085931358650          |                       |                        | Rp 11.500                         |
|             |          |                       |                       |                        |                                   |
| BATASI HARC | A        |                       | Simpan                |                        | + Karapiang                       |
| Minimal     | Maksimal |                       |                       |                        | · Keranjang                       |
|             |          |                       | ~                     |                        |                                   |
|             |          |                       |                       |                        |                                   |
|             |          |                       |                       |                        |                                   |
|             |          |                       |                       |                        |                                   |
|             |          |                       |                       |                        |                                   |
|             |          |                       |                       |                        |                                   |
|             |          | 5137 - The Pucuk 1 Kg | 5281 - Beras Sip 1 Kg | 5199 - Gula Curah 1 Kg | 5084 - Minyak Goreng Sania 1 L    |
|             |          | Rp 52.000             | Rp 53.000             | Rp 12.000              | Rp 15.500                         |

Gambar 7 Form Ubah No Whatsapp

Jika sudah klik simpan maka akan tampil notifikasi bahwa no whatsapp sudah berhasil diubah.

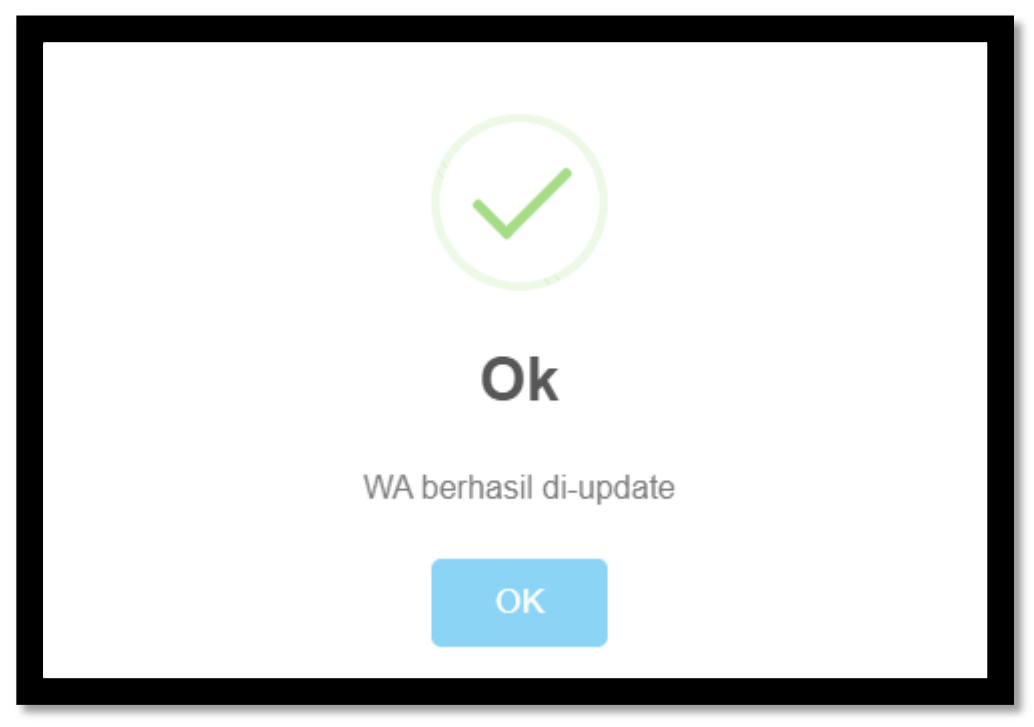

Gambar 8 Notifikasi WA berhasil diupdate

untuk melakukan pemesanan pilih barang yang dikehendaki. Kemudian klik tombol
+ Keranjang
untuk memasukkan pada keranjang dan akan di proses untuk pembelian barang

tersebut. Jika barang sudah di klik keranjang maka terdapat notifikasi untuk melihat keranjang atau melakukan pencarian barang lagi.

| Berhasil ditamba | ×<br>ahkan                             |
|------------------|----------------------------------------|
| Mie burung dara  | <b>Lihat keranjang</b><br>Belanja Lagi |
|                  |                                        |

Gambar 9 Notifikasi Barang Berhasil ditambahkan ke Keranjang

#### 2.1. Lihat Keranjang

Lihat keranjang apabila sudah selesai melakukan pencarian barang dan ingin melakukan pembelian pada barang tersebut. Akan tampil rincian barang yang dipesan dan total dari ringkasan belanja.

| 📕 PEKEN Surabaya 🛛 🚽              | t <sup>150</sup> 🔶 💄 | ARIF KUSUMA<br>ARDIANSYAH, S.Kom |
|-----------------------------------|----------------------|----------------------------------|
| Home / Daftar Keranjang           |                      |                                  |
| 🗹 Pilih Semua                     | Ringkasan Belanja    | a                                |
| ✓ Toko Rahayyu Dev                | Sub Total            | Rp 2.000                         |
| Mie burung dara<br>Rp 2.000 - 1 + | Total                | Rp 2.000                         |
| Tambah Catatan untuk penjual      | Lanjut Per           | nesanan                          |
|                                   |                      |                                  |

Gambar 10 Daftar Keranjang

Untuk melanjutkan ke pemesanan klik button "Lanjut Pemesanan" maka akan tampil form pemesanan yang harus diisi. Berikut merupakan tampilan Form Pemesanan.

| Form Pemesanan                                |                                                 |                     | × |  |  |  |
|-----------------------------------------------|-------------------------------------------------|---------------------|---|--|--|--|
| Pilih Metode Pengiriman                       |                                                 | Ambil di Toko       | ~ |  |  |  |
|                                               |                                                 |                     |   |  |  |  |
| WA Pembeli                                    | 0859313586                                      | 50                  |   |  |  |  |
|                                               |                                                 |                     |   |  |  |  |
| Alamat Toko <b>Toko Rahayyu</b><br><b>Dev</b> | Simogunung                                      | Kramat Barat 4A 25C |   |  |  |  |
|                                               |                                                 |                     | , |  |  |  |
|                                               |                                                 |                     |   |  |  |  |
| WA Toko <b>Toko Rahayyu</b><br>Dev            | 0856460972                                      | 95                  |   |  |  |  |
|                                               |                                                 |                     | 4 |  |  |  |
|                                               |                                                 |                     |   |  |  |  |
| Keterangan                                    | Masukkan Ke                                     | terangan            |   |  |  |  |
|                                               |                                                 |                     |   |  |  |  |
|                                               |                                                 |                     | h |  |  |  |
|                                               | 0/250                                           |                     |   |  |  |  |
| *Pastikan untuk selalu menghul                | *Pastikan untuk selalu menghubungi Toko terkait |                     |   |  |  |  |
|                                               |                                                 |                     |   |  |  |  |
|                                               | Pesa                                            | n                   |   |  |  |  |

Gambar 11 Form Pemesanan

Terdapat 2 pilihan untuk metode pembayaran. Ambil Sendiri (Bayar di Toko) dan Ambil Sendiri (Bayar Online). Jika dipilih pembayaran melalui online maka pada form akan tampil Nomer Rekening toko tersebut. Kemudian klik "Pesan" untuk melanjutkan. Maka akan tampil notifikasi bahwa pesanan telah berhasil.

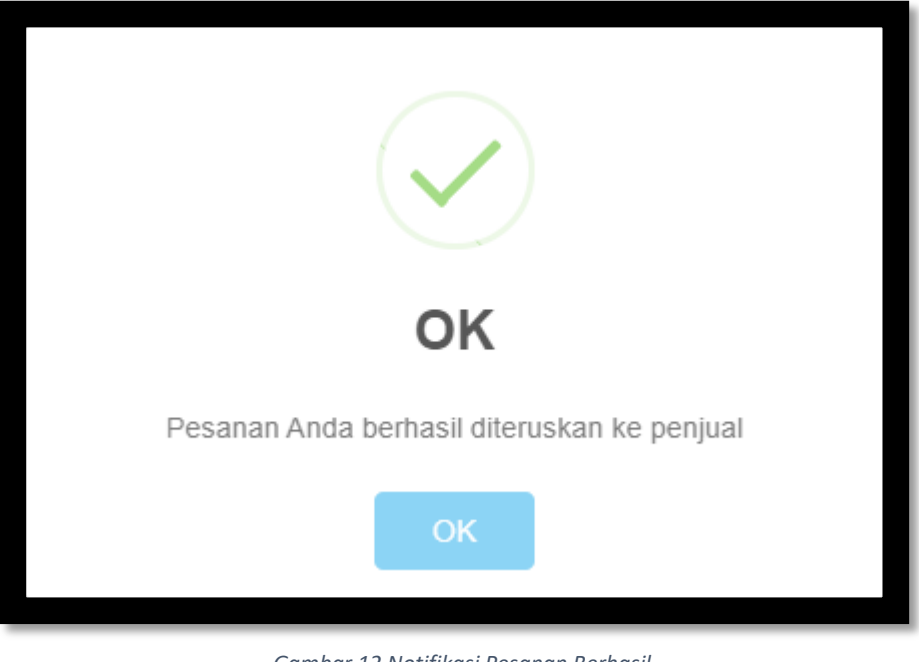

Gambar 12 Notifikasi Pesanan Berhasil

#### 2.2. Riwayat Pembelian

Jika sudah melakukan pemesanan maka halaman akan otomatis diteruskan ke Riwayat pembelian. Terdapat detail dan bukti pemesanan barang.

| 📕 PEKEN Surabay                             | 1                                                                                       |                               | È tra             | <u>د</u>         | ARIF KUSUMA<br>ARDIANSYAH, S.Kom |  |
|---------------------------------------------|-----------------------------------------------------------------------------------------|-------------------------------|-------------------|------------------|----------------------------------|--|
| Home / Riwayat Pembelian                    |                                                                                         |                               |                   |                  |                                  |  |
| > FILTER STATUS                             | Menunggu Konfirmasi Penjual     Pesanan Terkonfirmasi       Pesanan selesai     Ditolak | Pesanan Dikemas<br>Dibatalkan | Pesanan Dikirim/S | Siap Diambii     |                                  |  |
| Toko Rahayyu Dev<br>(1822-412/1/VI/2021)    | Status<br>Menunggu Konfirmasi Penjual<br>(1 Produk)                                     | CP/WA<br>© Toko<br>© Koperasi |                   | Det<br>Bukti Pen | ail                              |  |
| Tanggal Pesan<br>30 Juni 2021,<br>16:50 WIB |                                                                                         | Total<br>Rp 2.000             |                   | Batalkan         | Pesanan                          |  |
| Load More                                   |                                                                                         |                               |                   |                  |                                  |  |

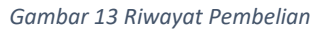

#### • Detail

Detail berisikan rincian transaksi pemesanan dan rincian pembelian barang. Berikut merupakan tampilan dari form Detail.

| Detail Transaksi                               |                   |             |                            | ×         |
|------------------------------------------------|-------------------|-------------|----------------------------|-----------|
| etail Pemesanan                                |                   |             | Detail Toko                |           |
| Nomor Transaksi                                | Contact Peson/WA  |             | Nama Toko                  |           |
| 1822-412/1/VI/2021                             | 085931358650      |             | Toko Rahayyu Dev           |           |
| Tanggal Pesan                                  |                   |             | Kontak Toko                |           |
| 30 Juni 2021 16:50 WIB                         |                   |             | 085646097295               |           |
|                                                |                   |             | Alamat Toko                |           |
| Nama Pemesan                                   |                   |             | Simogunung Kramat Barat 44 | 4         |
| ARIF KUSUMA ARDIANSYAH,                        | S.Kom             |             | 25C, Kec SAWAHAN           |           |
| Alamat Pengiriman                              |                   |             |                            |           |
| JL. GAYUNGAN 08 GG MANG                        | 3A NO. 7 E        |             |                            |           |
| Keterangan                                     |                   |             |                            |           |
| Trial                                          |                   |             |                            |           |
| etail Pembelian Barang<br>Mie buru<br>Rp 2.000 | Produk<br>ng dara | Jumlah<br>1 | Total<br>Rp 2.000          | Beli lagi |
| Catatan Untuk Penjual                          |                   |             |                            |           |
| -                                              |                   |             |                            |           |
|                                                |                   | Subtotal    | Rn                         | 2.000     |
|                                                |                   |             | 144                        |           |
|                                                |                   | Total       | Rp                         | 2.000     |

Gambar 14 Detail Transaksi

#### Bukti Pemesanan

Bukti pemesanan adalah form lampiran bukti pemesanan yang bisa dicetak untuk ditunjukkan kepada penjual jika sudah melakukan pemesanan. Berikut merupakan form bukti pemesanan.

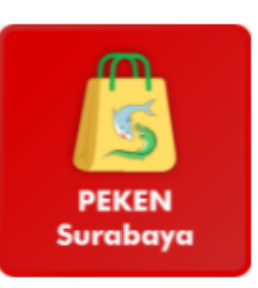

#### Surabaya, 30 Juni 2021

Kepada : Pungki Dwi Prasetiyo (Toko Rahayyu Dev)

#### No. Pemesanan 1822-412/1/VI/2021

| No.                         | Uraian          | Kuantitas | Harga Satuan      | Jumlah        |  |  |  |
|-----------------------------|-----------------|-----------|-------------------|---------------|--|--|--|
| 1.                          | Mie burung dara | 1         | Rp 2.000          | Rp 2.000      |  |  |  |
|                             |                 |           | Jumlah            | Rp 2.000      |  |  |  |
|                             |                 |           | Total             | Rp 2.000      |  |  |  |
| TERBILANG : Dua Ribu Rupiah |                 |           |                   |               |  |  |  |
|                             | Hormat Kami,    |           |                   |               |  |  |  |
|                             |                 |           | ARIF KUSUMA ARDIA | ANSYAH, S.Kom |  |  |  |

Gambar 15 Form Bukti Pemesanan

#### 2.3. Menunggu Konfirmasi Penjual

Setelah melakukan pembelian, kemudian pembeli menunggu untuk dikonfirmasi oleh penjual. Pembeli dapat melakukan chat WA dengan Toko/ Koperasi. Jika sudah dikonfirmasi oleh Toko maka Riwayat Pemesanan akan pindah ke Tab "Pesanan Terkonfirmasi".

#### 2.4. Pesanan Terkonfirmasi

Jika pesanan sudah di konfirmasi oleh penjual, maka pembeli bisa melakukan pembayaran menggunakan QRIS. Pilih "Bayar Dengan QRIS".

#### • Bayar dengan QRIS

Klik "Bayar dengan QRIS" kemudian lakukan scan barcode menggunakan aplikasi mbanking, gopay, ovo, dana, dll.

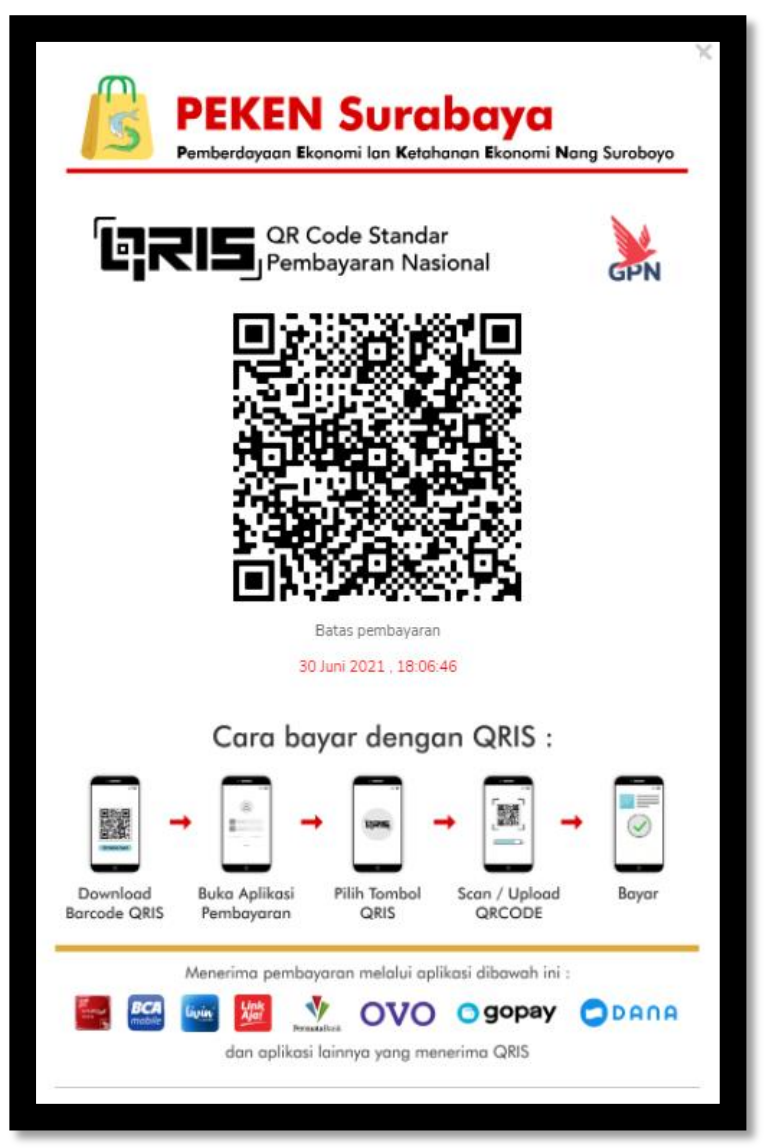

Gambar 16 Barcode QRIS

Jika sudah melakukan pembayaran, klik "Konfirmasi Pembayaran". Maka akan tampil notifikasi bahwa pesanan sudah terbayar. Setelah terbayar pesanan akan tampil pada tab "Pesanan Dikemas".

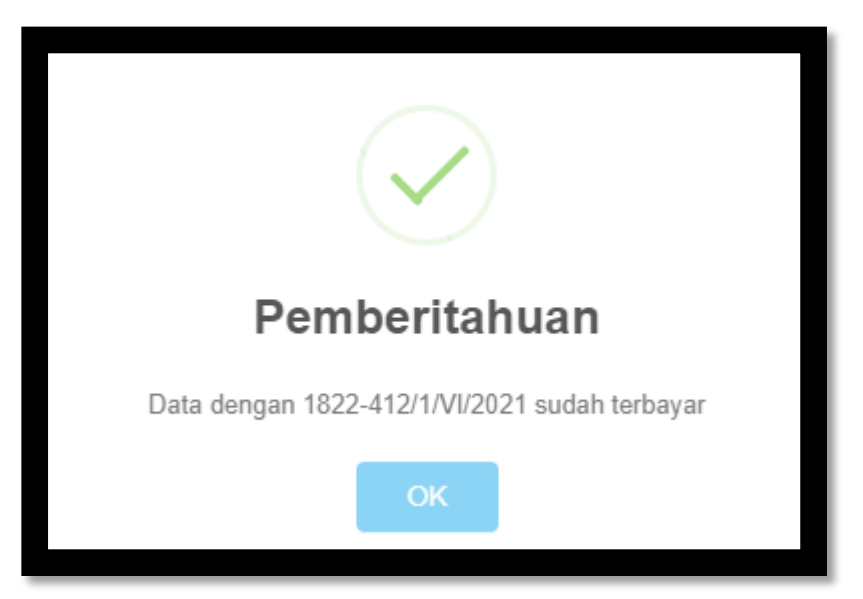

Gambar 17 Notifikasi Pesanan sudah Terbayar

Apabila pesanan sudah dikonfirmasi oleh penjual sudah dikemas, maka pesanan akan tampil pada tab Pesanan Dikirim/ Siap diambil. Apabila sudah diterima maka pembeli dimohon untuk klik Pesanan Diterima.

Riwayat pesanan yang sudah dilakukan dan sudah selesai akan tampil pada tab "Pesanan Selesai".

#### 3. Pengaturan (Edit Profil)

Pada user pembeli dapat melakukan update info alamat jika alamat pada KTP tidak sesuai dengan alamat

domisili. Untuk mengubah klik Contraction. Kemudian pilih Pengaturan.

| 📕 PEKEN Surabaya                             |                                  | 🦞 🕫 🔺 🔝                       | ARIF KUSUMA<br>ARDIANSYAH, S.Kom <b>PANDUAN</b> |
|----------------------------------------------|----------------------------------|-------------------------------|-------------------------------------------------|
| Home / Profile                               |                                  | ARIF KUSUMA ARDIANSYAH, S.Kor | n                                               |
|                                              |                                  | Favorit                       |                                                 |
| ARIF KUSUMA ARDIANSYAH, S.Kom                |                                  | စ္စ Ubah Whatsapp             |                                                 |
| Profile                                      |                                  | + Tambah Usulan               | ß                                               |
| Nama :<br>ARIF KUSUMA ARDIANSYAH,            | S.Kom                            | Pengaturan                    |                                                 |
| NIK :<br>3515180910840001                    |                                  | Keluar                        |                                                 |
| Alamat Domisili :<br>JL. GAYUNGAN 08 GG MANG | GA NO. 7 E                       |                               |                                                 |
| Kecamatan Domisili :<br>GAYUNGAN             | Kelurahan Domisili :<br>GAYUNGAN |                               |                                                 |
|                                              |                                  |                               |                                                 |
|                                              |                                  |                               |                                                 |

Gambar 18 Menu Pengaturan

Setelah pilih pengaturan kemudian klik 🕼 untuk mengedit form alamat domisili, kecamatan domisili dan kelurahan domisili. Klik "Simpan" jika selesai untuk menyimpannya.

| ARIF K | KUSUMA | ARDIANS | YAH, | S.Kom |
|--------|--------|---------|------|-------|
|--------|--------|---------|------|-------|

| Nama                        |                                 |  |
|-----------------------------|---------------------------------|--|
| ARIF KUSUMA ARDIANSYAH, S.K | lom                             |  |
| NIK                         |                                 |  |
| 3515180910840001            |                                 |  |
| Alamat Domisili             |                                 |  |
| JL. GAYUNGAN 08 GG MANGGA   | NO. 7 E                         |  |
| Kecamatan Domisili GAYUNGAN | ✓ Kelurahan Domisili GAYUNGAN ✓ |  |
| Simpan                      |                                 |  |

Gambar 19 Form Edit Alamat Domisili